## Gestion collective des admissions acceptées

•

|                                                                                                    | Admission                                                                                                    |
|----------------------------------------------------------------------------------------------------|----------------------------------------------------------------------------------------------------|
|                                                                                                    | Gestion individuelle                                                                                                    |
|                                                                                                    | <ul> <li>Enregistrement des nouvelles admissions</li> <li>Enregistrer les mises en admissibilité ou les admissions acceptées</li> </ul>                                                                                                    |
| e directeur clique<br>sur le lien « <b>Gestion</b><br>collective »/«                                   | <ul> <li>Traitement des admissions</li> <li>Mettre à jour les données du dossier administratif de l'élève</li> <li>Mettre à jour les dates d'effet des mises en admissibilité ou des admissions acceptées</li> <li>Annuler les mises en admissibilité ou les admissions acceptées</li> </ul> |
| Enregistrement<br>des nouvelles<br>admissions ».                                                       | Gestion collective                                                                                                    |
|                                                                                                    | Enregistrement des nouvelles admissions                                                                                                    |
|                                                                                                    | <ul> <li>Enregistrer les mises en admissibilité ou les admissions acceptees</li> <li>Traitement des mises en admissibilité</li> </ul>                                                                                                    |
|                                                                                                    | Enregistrer les admissions acceptées et/ou annuler les mises en admissibilité                                                                                                    |
|                                                                                                    | Mise à jour des dates d'effet des admissions                                                                                                    |
| Il sélectionne l'année<br>scolaire d'admission<br>pour laquelle il doit se<br>prononcer.               | Admission > Gestion collective > Nouvelles admissions Recherche d'élèves                                                                                                    |
| l choisit dans la<br>ubrique « <b>Etat</b> »,                                                          | Année scolaire * État<br>Inscrit Radié                                                                                                    |
| etat « Inscrit » pour<br>procéder à<br>admission des élèves<br><b>nscrits par la</b><br><b>nairie.</b> |                                                                                                    |